# **GMapFP! and ContactMap!**

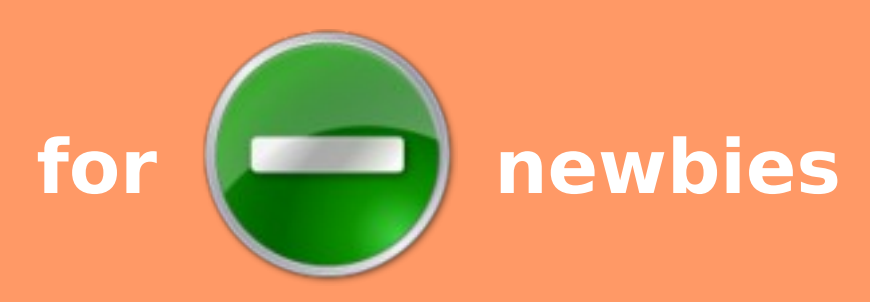

## Google Map component for Joomla 1.5

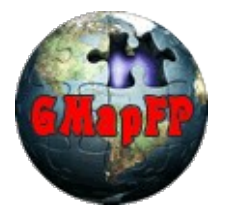

GMapFP!7.x ContactMap!3.x

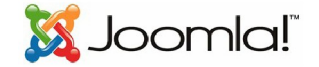

This document and its cover illustration are published under free license Creative Commons-BY-SA http://creativecommons.org/licenses/by-sa/2.0/fr/deed.fr

BY : Paternity. Laurent Jarry alias LJ01, englis version by Greg Tastour alias mtgt

SA : Share Alike condition, If you alter, transform or build upon this creation, you may distribute the resulting of the creation only under a licence like this one. In addition, any re-use or distribution, you must clearly display to other the license terms of provision of this creation. Each of these conditions can be removed if you get the permission from the copyright holder.

Version of GMapFP and ContactMap for less newbies - february 2011

## Foreword

Here is a GMapFP user guide for advance user, for people doesn't really know programming but like playing with files like CSS ...

Then it need to add the experience of each user, so I ask everybody to complete section "tips and tricks" in <u>forum/documentation</u>, and complete this user guide.

Official websitehttp://gmapfp.org/LicenceGMapFP and ContactMap are fre application under GNU GPL licenseThanksto all those contribute directly or indirectly to the improvement of thesecomponent.Component

Before start ; whole of proposal in this user guide do not necessary apply to **ContactMap** which do not have all features of **GMapFP**.

## Table des éléments

| 1. Insert polygon in your map                    | 3 |
|--------------------------------------------------|---|
| 2. Insert an image                               | 4 |
| 3. Elements of the .css file                     | 5 |
| 4. Other elements for the .css                   | 6 |
| 5. How to have a GMapFP map in a module ?        | 8 |
| 6. How to save and restore GMapFP sql database ? | 9 |
| 7. Templates with Pro version                    | 9 |

## GeoXml

### 1. Insert polygon in your map

GeoXml option give you a possibility to display some polygons, pictures and other map object in your map. To do that, it will need a *.kml file*. Here is a really simple method to quickly build your maps.

Since version 7.0 It's possible to add several .kml files separate by ';'.

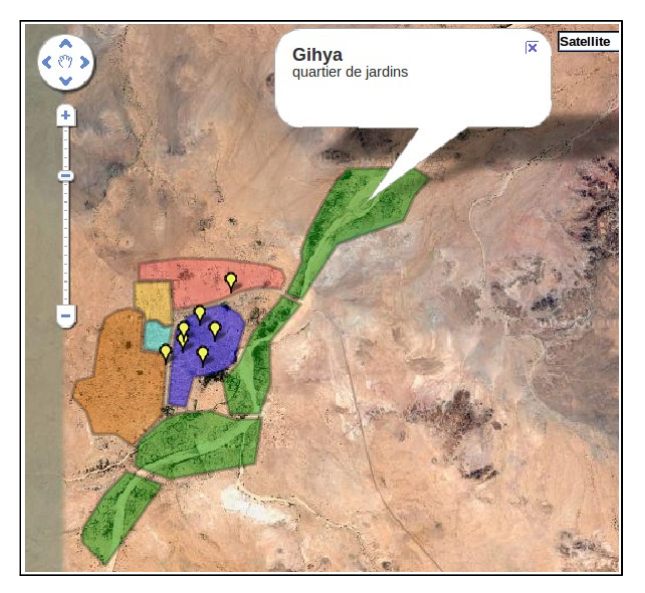

Name and description of area will be display in lightbox, They have to be fill in Google Maps.

In fact, you'll connecting to Google Maps <a href="http://maps.google.fr/">http://maps.google.fr/</a> using your « login password » then you go to /My Map/Create a new Map. You'll name it nad giv it a description if it need. You'll be able to add your polygons, markers, lines, etc. (you'll refer to Google Maps guide to use it).

When your map is ready, click in Display in Google Earth, it will be display an option to save a *.kml file*, here it is ! In fact, not totaly ...

You save it and you open it with notepad. Between html tags <href> and </href> you have URL you need. You just have to make a small change replacing all **&amp**; per **&** , and it's done.

http://maps.google.fr/maps/ms?ie=UTF8&hl=fr&oe=UTF8&msa=0&msid=1136809813067.00042da218fec248d68&output=kml

This URL you will be useful in your menu setting of your GmapFP map, with its component or GmapFP plugin (check plugin part to use it).

Advantage with this method is when you'll make a change in your map with Google Maps, this one will be automatically made in your website.

You also can get the *.kml file*, then it just need to put this URL in your browser and the *.kml* file will be download; *After, you have an option to* upload .kml file in your website and call its new address using either component, plugin or in menu setting, like:

http://mywebsite.com/images/stories/myfile.kml

With this method, you'll must re-save your *.kml* file after each single change in Google Maps !

If you download some .kml file, it's imperative that they be located in remote website to call their URL.

### 2. Insert an image

To add an image in your map, you'll have to re-open your KML file and add the following code using the model proposed by the official website :

- between the html tags <href></href> you'll put the image URL which can be anywhere,

- between the html tags <north></north>

```
<south></south>
```

<east> </east> <west> </west>

you'll put the image positioning that define the size as it will be, so there is no need to resize your image.

| <pre><folder> <name>CarteOverlay</name> <open>0</open> <groundoverlay></groundoverlay></folder></pre> |
|----------------------------------------------------------------------------------------------------|
| <name>Affichage d'une image</name>                                                                    |
| <pre><description>Affichage image</description></pre>                                                 |
| <icon></icon>                                                                                         |
| <pre><href>http://monsite.fr/imgages/stories//image.jpg</href></pre>                                  |
|                                                                                                    |
| <latlonbox></latlonbox>                                                                               |
| <pre><north>1.79</north></pre>                                                                        |
| <pre><south>1.788</south></pre>                                                                       |
| <pre><east>6.94</east></pre>                                                                          |
| <pre><west>6.939</west></pre>                                                                         |
|                                                                                                    |
|                                                                                                    |
|                                                                                                    |
|                                                                                                    |

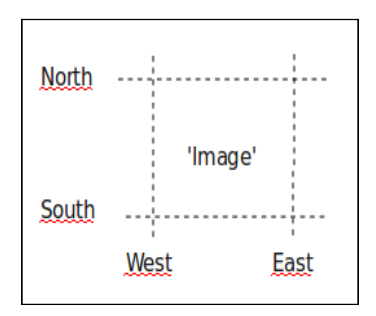

## Make change in CSS

to understand CSS Style, you will be able to refer to joomla website, you'll find a lot of link to learn how to use CSS.

### 3. Elements of the .css file

They are available through GmapFP control panel. Before start, it's better to make a backup of CSS file you'll found in my\_website/components/com\_gmapfp/views/gmapfp/gmapfp.css, before make any change.

| - Affichage du titre du lieu lors du passage de la souris sur le marqueur (police et taille) | - Display of title place when passing the mouse over the marker (font and size) |
|----------------------------------------------------------------------------------------------|---------------------------------------------------------------------------------|
| .gmapfp_mai<br>font-wei<br>font-size                                                         | rqueur span {<br>ght:bold;<br>e: 150%;<br>}                                     |

| - Taille et marges autour de l'image de votre lieu dans la<br>lightbox | - Size and margins around the place's image in the lightbox |
|------------------------------------------------------------------------|-------------------------------------------------------------|
| .gmapfp_ma<br>margin: 10px<br>float                                    | rqueur img {<br>10px 0px 0px ;<br>: left;<br>}              |

| - Style et police du « Cliquer sur le marqueur pour plus de détails » | - Style and police « Click on the marker for more details» |
|-----------------------------------------------------------------------|------------------------------------------------------------|
| .gmapfp_ma<br>font-s<br>font-weig                                     | arqueur h4 {<br>style: ;<br>ht: bolder;<br>}               |

| - Style et police de la Catégorie dans la lightbox | - Style and police for the category in the lightbox         |
|----------------------------------------------------|-------------------------------------------------------------|
| .gmapfp_<br>font-sty<br>font-weig<br>text-trai     | detail h4{<br>le: italic;<br>ht: lighter;<br>hsform: ;<br>} |

| Villepigue (Ameri<br>Mener Villege<br>Mener Villege<br>Mener Villege<br>Mener Villege | - Taille et position de l'élément comportant<br>l'image    | - Size and position of the element containing the image   |
|---------------------------------------------------------------------------------------|------------------------------------------------------------|-----------------------------------------------------------|
| Producer Cose                                                                         | .gmapf<br>width                                            | fp_taille1{<br>:: 200px;<br>}                             |
| Vitepipa (vere)                                                                       | - Taille et position de l'élément contenant<br>l'adressage | - Size and position of the element containing the address |
| Apoline In Constanting     Description Constant                                       | .gmapfp_taille2{<br>width: 200px;                          |                                                           |

| - Alignement du titre dans la page d'impression | - Alignment of title in the print page |
|-------------------------------------------------|----------------------------------------|
|                                                 |                                        |
| #gmapfp_print h1 {<br>text-align: center;<br>}  |                                        |

}

- Style et police de la catégorie dans la page d'impression

- Style and Police of category in the print page

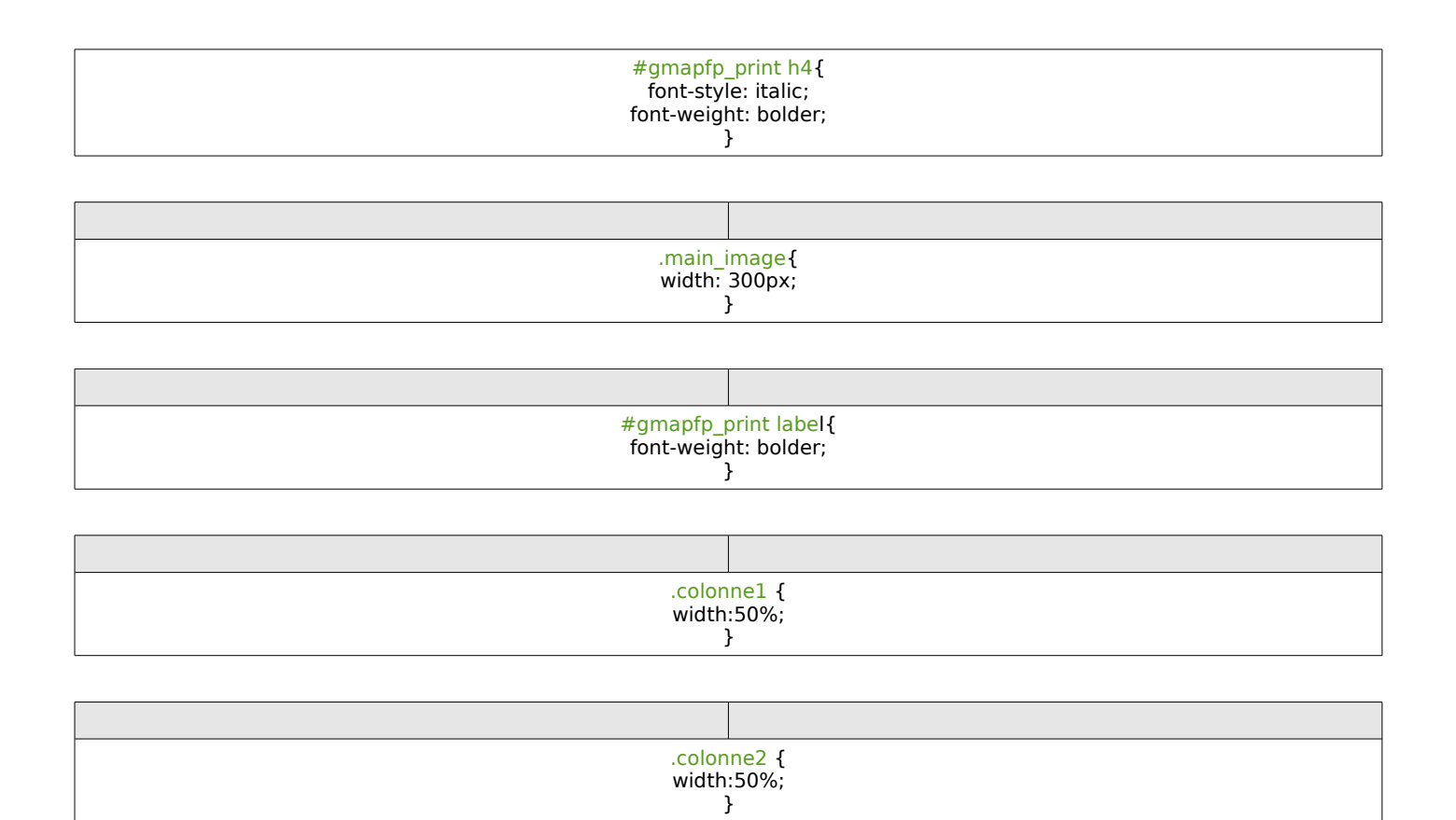

## 4. Other elements for the .css

#### http://gmapfp.org/index.php?option=com\_ccboard&view=postlist&forum=2&topic=178

| - Pour le centrage de la carte appelée par un menu | - For the balance of the map drawn by a menu |
|----------------------------------------------------|----------------------------------------------|
| #gma<br>margir                                     | apfp {<br>n: auto;<br>}                      |

#### http://gmapfp.org/fr/forum/view-postlist/forum-2-idees-pour-les-futurs-versions/topic-340-separation-entre-lieu-dans-liste-affichage

| Decision: Dit is warded to de documents in source another composition of Nas Parenes Bie et value control of Nas Parenes Bie et value control of Nas Parenes Bie et value cont                                                                                                    |
|----------------------------------------------------------------------------------------------------|
| Vice power effer you schells detectioned sur le de place su patiented skutché par carbo lance de su por oblege minuy                                                                                                    |
| Bioshop (Maperin de grounds beloggese)<br>Aftrast: 218 Boalward Loo Blam<br>Highprone: (6 455 57-07)<br>Colde point<br>Degeneries: Control<br>Degeneries: Control<br>Deg |
| Description - Magazin bio du réseau Bennorde                                                                                                    |
| Le Grand Panier Bio (Magazini di produti biologuani)<br>Advissi 2, Ron di Mintipi<br>Cole positi 1500<br>Vie Luo CSS<br>Department: Haar Vinne<br>Regi: Perg di Luogos                                                                                                    |

| - Redimensionner la taille de l'image dans la page d'impression | - To resize the image size in the print page       |
|-----------------------------------------------------------------|----------------------------------------------------|
| #gmapfp_<br>height<br>widht                                     | <mark>print img{</mark><br>: 30px;<br>: 30px;<br>} |

#### http://gmapfp.org/index.php?option=com\_ccboard&view=postlist&forum=1&topic=151

| - Style, police, couleur du Nom de lieu | - Style, police, color for places names |
|-----------------------------------------|-----------------------------------------|
| .gmapfp_<br>color                       | detail h2{<br>: red;<br>}               |

#### http://gmapfp.org/fr/forum/view-postlist/forum-1-discussion-generale/topic-356-lightbox-background-color

| - Style, police, couleur de fond de la lightbox                                     | - Style, police, color, background color of lightbox |
|-------------------------------------------------------------------------------------|------------------------------------------------------|
| .contentpane {<br>background: red ;<br>color : black;<br>font-family ; tahoma;<br>} |                                                      |

#### http://gmapfp.org/fr/forum/view-postlist/forum-1-discussion-generale/topic-476-color-of-text-in-pop-up-descriptions

| - Modifier le style et la police du texte de la lightbox | - Change the style and font of lightbox text |
|----------------------------------------------------------|----------------------------------------------|
| .gmapfp_marqueur {<br>color: black;<br>}                 |                                              |

#### http://gmapfp.org/fr/forum/view-postlist/forum-1-discussion-generale/topic-526-simple-listing-display-question

| - Background de l'affichage Listing                         | - Background for Listing display |
|-------------------------------------------------------------|----------------------------------|
| .gmapfp_article_listing_1 {<br>background-color: #eee;<br>} |                                  |
| .gmapfp_article_listing_ {                                  |                                  |
| background-color: #eee;                                     |                                  |
|                                                             | }                                |

## Tips and Tricks

## 5. How to have a GMapFP map in a module ?

2 solution are possible :

- Either you don't use a GMapFP map elsewhere in your website: **Solution A** (easiest solution)
- Either you use the GMapFP component elsewhere : Solution B (solution article and plugin)

#### Solution A :

- 1. Go to Modules Management
- 2. Click on New
- 3. Select : Wrapper and click on Next
- 4. Entre Name you want
- 5. Select module positioning
- 6. In URL field, filled in :

http//:my\_website/index.php?option=com\_gmapfp&view=gmapfp&id=my\_id&tmpl=component

where my\_website have to be replace by your website name and my\_id by the number of the id you choose.

7. Save.

Becareful to your GmapFP setting which have to be adapted!

#### Solution B :

- 1. Create a New content. In this content , insert GMapFP plugin with about 100px of width for a map.
- 2. Save your content and note its id.
- 3. Go to Modules Management
- 4. Click on New
- 5. Select : Wrapper and click on Next
- 6. Fill in Title with the one you want
- 7. Select module positioning
- 8. In URL field, filled in :

http//:my\_website/index.php?option=com\_gmapfp&view=gmapfp&id=my\_id&tmpl=component

where my\_website have to be replace by your website name and my\_id by the number of the

content.

9. Save.

With this solution, The plugin settings allow to not make any change in the component one ! To have a perfect display, edit your content in using "no editor" mode to delete tag add by Joomla editor and add to CSS file of GMapFP :

| div#fpgmap {<br>height:0;<br>} |  |  |
|--------------------------------|--|--|

One tip, in settings select : « Display some marker infos : Click »

### 6. How to save and restore GMapFP sql database ?

At it's install GMapFP create 3 tables in your SQL database.

| 冒 jos_gmapfp                  |
|-------------------------------|
| jos_gmapfp_marqueurs          |
| 📄 jos_gmapfp_personnalisation |

Contains the place that you created Contains the markers that you created Contains the customization that you created

Waiting for contribution ...

## 7. Templates with Pro version